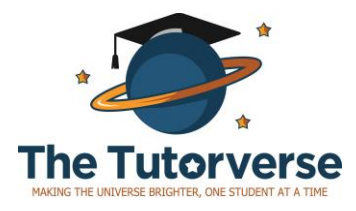

# GradeCam Student Portal Instructions

Rev. Feb 2019

Students will use GradeCam to submit select homework assignments and to view their practice test results.

Students should <u>do all of their homework on paper first</u>, and submit answers for grading only after they're done.

Grading is automated and feedback will be provided upon submission.

#### Contents

| Accessing GradeCam                           | . 2 |
|----------------------------------------------|-----|
| Main Navigation                              | 3   |
| Accessing and Submitting Homework            | . 4 |
| Accessing Results: Homework & Practice Tests | . 6 |

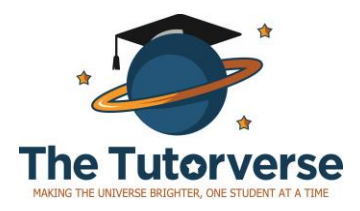

The Tutorverse, LLC 222 Broadway, 19<sup>th</sup> fl New York, NY 10038 646-582-6934 www.thetutorverse.com

### Accessing GradeCam

- 1. Each family will be given login credentials (unique login ID/password). If you did not receive these credentials please check your spam email. If you still did not receive these credentials, please let us know at info@thetutorverse.com.
- 2. Navigate to: <u>app.gradecam.com/sportal</u>, where you will see the following:

| GRADECAM   |                 |  |
|------------|-----------------|--|
|            | Cannot be empty |  |
| First name |                 |  |
|            | Cannot be empty |  |
| Last name  |                 |  |
|            |                 |  |
| Login code |                 |  |
|            |                 |  |

- 3. Enter your login credentials. You do not need an email to set up an account.
- 4. Enter the student's first and last name exactly as provided. Then, enter the login code and click "Log In" to enter the portal.

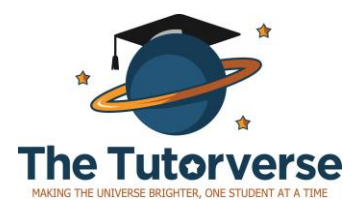

The Tutorverse, LLC 222 Broadway, 19<sup>th</sup> fl New York, NY 10038 646-582-6934 www.thetutorverse.com

### Main Navigation

5. You will see a page similar to this one. Note the 3 main sections listed on the left-hand side of the page, highlighted in red.

| ASSIGNMENTS                                      | Search 4 items                    |         | Q Available - Filters - |
|--------------------------------------------------|-----------------------------------|---------|-------------------------|
| D. Assettable                                    | Name                              | Teacher | Available Until L       |
| <ul> <li>Available</li> <li>Turned in</li> </ul> | Fall Unit 1 Math                  | Wu      | Oct 22, 2018            |
| Performance                                      | Fall Unit 1 Reading Comprehension | Wu      | Oct 22, 2018            |
| FILTERS                                          | Fall Unit 1 Revising & Editing    | Wu      | Oct 22, 2018            |
|                                                  | SHSAT Practice Test 3             | Grader  | Oct 22, 2018            |
| Class<br>All Classes                             | •                                 |         |                         |

- a. **Available**: Click here to access the homework that NEEDS TO BE SUBMITTED OR SCORED. These are assignments that have not been submitted or scored. Homework assignments are released on a rolling basis.
- b. **Turned In**: Click here to see the homework that HAS ALREADY BEEN SUBMITTED AND SCORED. Here you will see your homework and test results. THIS INCLUDES PRACTICE TESTS THAT HAVE BEEN GRADED.
- c. **Performance**: Click here to see a chart of all of your homework and test scores.

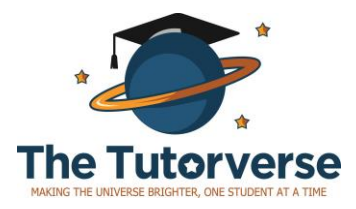

# Accessing and Submitting Homework

6. Navigate to the "Available" view.

| ASSIGNMENTS             | Search 4 items                    |         | Q Available | r Filters ▼       |
|-------------------------|-----------------------------------|---------|-------------|-------------------|
| D. Assettable           | Name                              | Teacher |             | Available Until 🛔 |
| Available     Turned In | Fall Unit 1 Math                  | Wu      |             | Oct 22, 2018      |
| 🗠 Performance           | Fall Unit 1 Reading Comprehension | Wu      |             | Oct 22, 2018      |
|                         | Fall Unit 1 Revising & Editing    | Wu      |             | Oct 22, 2018      |
| FILTERS                 | SHSAT Practice Test 3             | Grader  |             | Oct 22, 2018      |
| Class<br>All Classes 👻  |                                   |         |             |                   |

- 7. This will show you a list of assignments that HAVE NOT YET BEEN SUBMITTED OR SCORED.
- 8. Each unit will have up to a total of 3 assignments: 1 for Revising & Editing, 1 for Reading Comprehension, and 1 for Math
  - a. You CAN complete and submit these sections separately.
  - b. You CANNOT separately submit the questions in each section. For example, you cannot access the Math homework, fill out half of the form, and save it for later.
- 9. Click on an assignment to view and submit homework.

| ASSIGNMENTS         | Search 4 items                    |         | Q | Available 💌 | Filters 💌         |
|---------------------|-----------------------------------|---------|---|-------------|-------------------|
|                     | Name                              | Teacher |   |             | Available Until 🛔 |
| Available Turned in | Fall Unit 1 Math                  | Wu      |   |             | Oct 22, 2018      |
| FILTERS             | Fall Unit 1 Reading Comprehension | Wu      |   |             | Oct 22, 2018      |
|                     | Fall Unit 1 Revising & Editing    | Wu      |   |             | Oct 22, 2018      |
|                     | SHSAT Practice Test 3             | Grader  |   |             | Oct 22, 2018      |
| All Classes         | •                                 |         |   |             |                   |

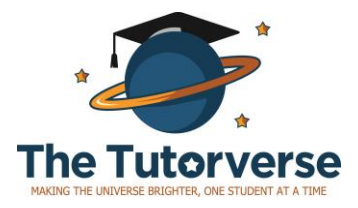

The Tutorverse, LLC 222 Broadway, 19<sup>th</sup> fl New York, NY 10038 646-582-6934 www.thetutorverse.com

#### You will see a page similar to this one:

|   | Fall Unit 1 Math |
|---|------------------|
| - | SHSAT-DCC B (PM) |
| 2 | Wu               |

|          |   |                  |                                     | Documents Display              | Turn In |
|----------|---|------------------|-------------------------------------|--------------------------------|---------|
|          | Q | 0, 0             | Q C                                 |                                | ×       |
|          |   | Pail Unit 1 Home | vorie-Math                          |                                |         |
|          |   | #                | Section & Starting<br>Page          | Book                           |         |
| 21. 0000 |   | 18-37            | Numbers pg.145<br>Operations pg.148 | Big blue book<br>Big blue book |         |
|          |   | 8-30             | Percents pg.150                     | Big blue book                  |         |
|          |   | 6-19             | Fractions pg.153                    | Big blue book                  |         |
|          |   | 1-10             | Word Problems pg.155                | Big blue book                  |         |
|          |   | 26-30            | Factors/Multiples<br>pg.162         | Big blue book                  |         |

The assignment itself shows up on the right, and the questions to respond to show up on the left.

- 10. Fill in the answers on the left.
- 11. When finished, click on "Turn in" in the top right corner.

|     |               |                            | Documents Display | Turn |
|-----|---------------|----------------------------|-------------------|------|
| 2   | Q (           | Ð C                        |                   | ×    |
| Fal | I Unit 1 Home | work-Math                  |                   |      |
| #   | ;             | Section & Starting<br>Page | Book              |      |
| 1   | .8-37         | Numbers pg.145             | Big blue book     |      |
| 1   | .0-15         | Operations pg.148          | Big blue book     |      |
| 8   | 3-30          | Percents pg.150            | Big blue book     |      |
| 6   | 5-19          | Fractions pg.153           | Big blue book     |      |
| 1   | -10           | Word Problems pg.155       | Big blue book     |      |
| 2   | 26-30         | Factors/Multiples          | Big blue book     |      |

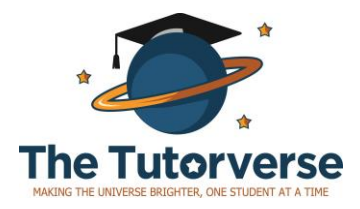

## Accessing Results: Homework & Practice Tests

12. Once an assignment has been submitted, or a test has been scored, you can view the results under **Turned In**. These include the total

possible points, and the number of points earned.

| ASSIGNMENTS    | Search 2 items                    |         |        |       | Q Turned In • | Filters 🔻    |
|----------------|-----------------------------------|---------|--------|-------|---------------|--------------|
| IN A CHARACTER | Name                              | Teacher | Points | Score |               | Turned In    |
| Available      | Fall Unit 1 Reading Comprehension | Wu      | 17/19  | 89%   |               | Sep 10, 2018 |
| Performance    | SHSAT Practice Test 3             | Grader  | 78/114 | 68%   |               | Sep 9, 2018  |

13. Click on the name of the assignment to view more information, including a list of correct and incorrect responses. The page will look

| son          | nething like th                                | his: |     |
|--------------|------------------------------------------------|------|-----|
| 10.          | ●ெ©                                            |      |     |
| 11.          |                                                |      |     |
| 12.          | €€●⊎                                           |      |     |
| 13.          | $\bigcirc \bigcirc \bigcirc \bigcirc \bigcirc$ |      |     |
| 14.          |                                                |      |     |
| <b>×</b> 15. | 0080                                           |      | (D) |
| <b>×</b> 16. | ●₽©₽                                           |      | (F) |
| <b>x</b> 17. | <b>08</b> ©●                                   |      | (C) |

The responses and results are listed on the left. The correct responses are listed on the right.